## pushTAN – Wiedereinrichtung: Neues Gerät / Zugangsdaten vergessen

## Was Sie benötigen?

Service-Telefon O Ihr mobiles Gerät mit Internetverbindung 0234 611-0 O 10-stellige Karten-Nr. auf der Rückseite Ihrer Sparkassen-Card O Anmeldename und PIN für das Online-Banking (Montag bis Freitag, 8 bis 20 Uhr) Öffnen Sie die Ġ pushTAN-App und tippen Sie auf Jetzt einrichten Passwort der pushTAN-App vergessen? iOS (iPhone/iPad): Android: Öffnen Sie auf Ihrem Gerät die Einstellungen. Löschen Sie die pushTAN-App • und laden Sie diese erneut aus Tippen Sie unten in den Einstellungen auf **pushTAN.** • dem Play Store herunter. Aktivieren Sie App zurücksetzen. • Schließen Sie ggf. die App im Hintergrund. Anschließend öffnen Sie die App pushTAN und richten Sie diese neu ein. Registrierungsdaten anfordern? Sie hatten pushTAN bereits auf einem and  $\rightarrow$ Gerät eingerichtet oder haben die App neu installiert? Dann richten Sie die App wieder neu Wählen Sie "Registrierungsdaten anfordern?" Keinen QR-Code erhalten? und vergeben Sie sich wie beschrieben ein Passwort. Wählen Sie die Sparkasse Bochum über die BLZ 43050001 aus ← ldentität bestätigen X und bestätigen Sie die Eingabe. Melden Sie sich bei Ihrem Institut an Geben Sie Ihre persönlichen Anmeldedaten ein. Anmeldename ⊗ Anmeldename eingeben Anmeldedaten vergessen oder Zugang gesperrt? Online-Banking-PIN ۲ Öffnen Sie über einen Browser www.sparkasse-bochum.de/zugang. Hier können Sie Ihre Zugangsdaten wiederherstellen bzw. Ihren  $\times$ Verbindung aktivieren Online-Banking-Zugang entsperren. Fordern Sie eine SMS an, um die Verbindung zu aktivieren Sollten Sie ihren Zugang dennoch nicht freischalten können, Alternativ können Sie auch einen QR-Code per Brief anfordern, um die Verbindung zu aktivieren. helfen wir Ihnen gerne telefonisch unter Tel. 0234/6110 weiter (Mo.-Fr. 8-20 Uhr). Mobilnummer auswählen \*\*\*\*\*\*\*  $\oslash$ Beantworten Sie die zwei Sicherheitsfragen. Mobilnummer nicht aktuell? Fordern Sie eine Registrierungs-SMS (sofortiger Aktivierungslink) oder einen neuen postalischen Registrierungsbrief an (2-5 Werktage). Hinweis: Ggf. steht aus Sicherheitsgründen nur der postalische Weg zur Verfügung. SMS anfordern Tippen Sie auf "Fertig", um den Vorgang abzuschließen. 6 QR-Code per Brief anfordern Ihre pushTAN-App ist nun wiedereingerichtet.

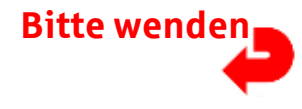

## Sparkasse – Wiedereinrichtung: Neues Gerät / Zugangsdaten vergessen

Vergeben Sie sich wenn notwendig auch dort ein entsprechendes Passwort und bestätigen Sie

Wählen Sie die Sparkasse Bochum über die **BLZ 43050001** aus und bestätigen Sie die Eingabe.

Öffnen Sie die Sparkassen-App und tippen Sie auf "Anmelden"

Richten Sie abschließend die Datenverbindung zum Online-Banking ein:

und stimmen Sie den Nutzungsbedingungen zu.

Löschen Sie die Sparkassen-App und laden Sie diese erneut aus

Passwort der Sparkassen-App vergessen?

dieses durch erneute Eingabe.

Ihrem App-Store herunter.

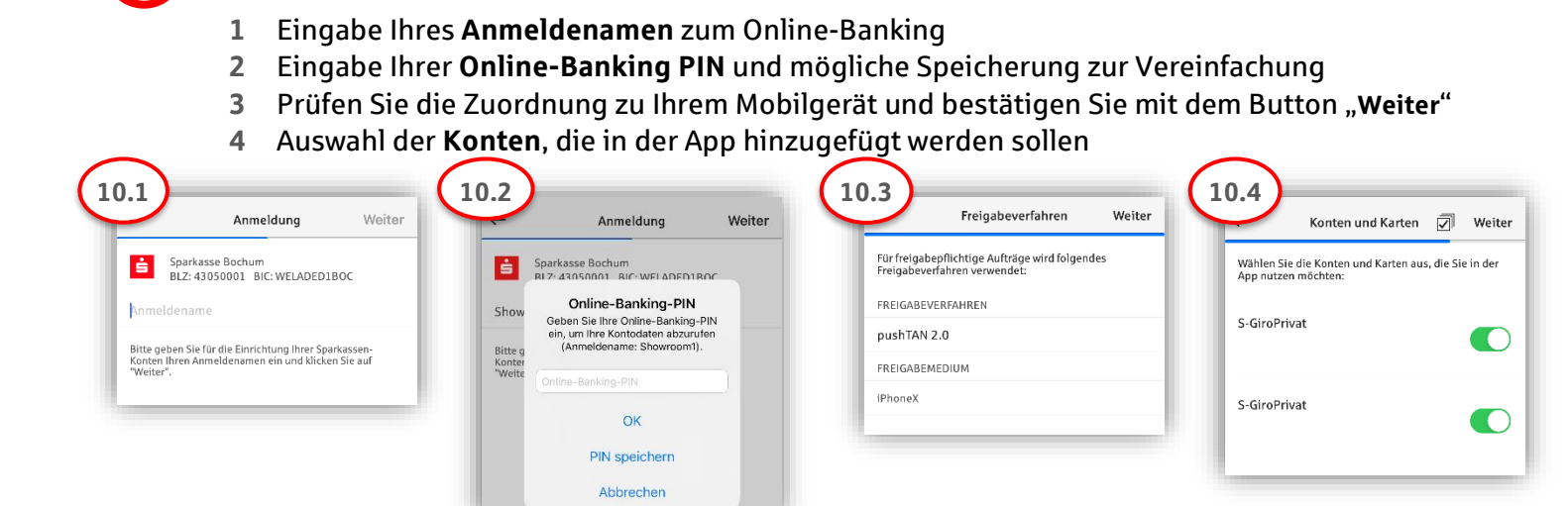

## Super! Ihr Zugang ist eingerichtet.

Die App **S**parkasse ist Ihr zukünftiger Begleiter mit zahlreichen Funktionen. Alternativ scannen Sie den nachstehenden QR-Code für unsere Videoanleitung ein:

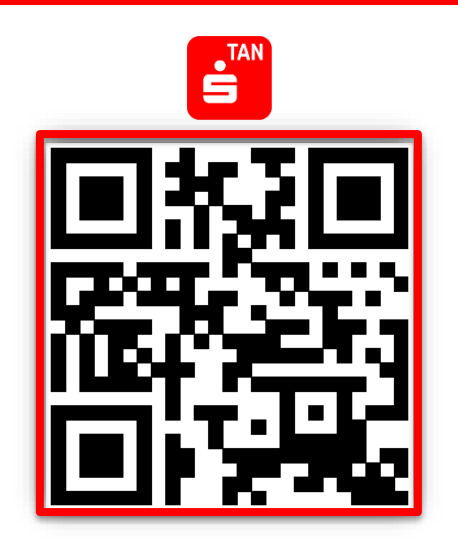

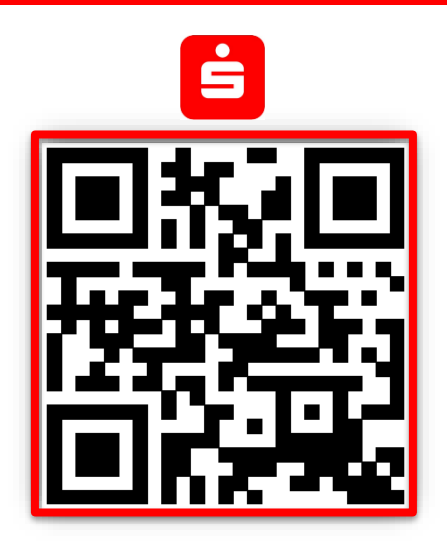

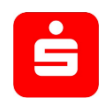